## **Itemizing Multiple Invoices**

This is used when a payment has been made where the total covers multiple invoices for the same vendor.

FedEx is being used as an example:

1. Create an expense line for the total amount. Attach the receipts/invoices.

| Expense Receipt Image                          |                                                |
|------------------------------------------------|------------------------------------------------|
| 📑 Total An                                     | nount: \$311.37   Itemized: \$311.37   Remaini |
| Expense Type<br>53411-POSTAGE/EXPRESS MAIL - N | Transaction Date<br>06/26/2024                 |
| Business Purpose                               | Vendor Name                                    |
| Mailings for Alumni Engagement                 | FEDEX78966457                                  |
| Business Name                                  | City                                           |
| Payment Type                                   | Amount                                         |
| JP Morgan Chase Corporate Car $\checkmark$     | 311.37 USD 💙                                   |

- 2. For Is this an invoice choose NO
- 3. Click Itemizations

| Details                             |                    |
|-------------------------------------|--------------------|
| Allocate                            |                    |
| Expense Type *                      |                    |
| 53411-POSTAGE/EXPRESS MAIL - NON-GW |                    |
| Transaction Date *                  | Business Purpose * |
| 08/12/2024                          | test               |

## 4. Click Create Itemization

| Amount   | Itemized | Remaining |
|----------|----------|-----------|
| \$321.00 | \$0.00   | \$321.00  |

5. Fill in the itemization entry for the first invoice. For this choose YES for Is this a Vendor Invoice and use the first invoice number and amount. Then hit Save and Add Another or just Save Itemization if you have added them all.

| Expense Type *                      | <ul> <li>Kequirea neta</li> </ul>            |
|-------------------------------------|----------------------------------------------|
| 53411-POSTAGE/EXPRESS MAIL - NON-GW | × ×                                          |
| Transaction Date *                  | Business Purpose *                           |
| 08/12/2024 É                        | test                                         |
| Vendor Name                         | Business Name                                |
| FedEx                               |                                              |
| City                                |                                              |
|                                     |                                              |
| Amount *                            | Currency                                     |
|                                     | US, Dollar (USD)                             |
|                                     |                                              |
| Personal Expense (do not reimburse) | Missing Receipt Acknowledgment Form Attached |
| Is this a Vendor Invoice? *         |                                              |
| None Selected                       | •                                            |
| Comment                             | 0/500                                        |

6. Continue adding itemizations until the Remaining amount is at zero and all invoices are listed.

| Details           | Itemizatio                         | ns                                                                       |                                                                                                    |
|-------------------|------------------------------------|--------------------------------------------------------------------------|----------------------------------------------------------------------------------------------------|
| Amount<br>\$321.0 | 00                                 | Itemized<br>\$321.00                                                     | Remaining<br>\$0.00                                                                                       |
| Creat             | e Itemization                      | Edit Delete Copy Allocate                                                |                                                                                                    |
|                   |                                    |                                                                          |                                                                                                    |
|                   | Date†≞                             | Expense Type↓↑                                                           | Requested↓↑                                                                                               |
|                   | Date1=<br>08/12/2024               | Expense Type↓↑<br>53411-POSTAGE/EXPRESS MAI                              | Requested↓↑<br>L \$171.00                                                                                 |
|                   | Date1=<br>08/12/2024<br>08/12/2024 | Expense Type↓↑<br>53411-POSTAGE/EXPRESS MAI<br>53411-POSTAGE/EXPRESS MAI | Requested↓↑         ···           L         \$171.00         ···           L         \$150.00         ··· |